## How to upgrade the device?

#### Answer:

Note: Make sure you use the correct upgrade file for you device. The upgrade file is a ZIP file and must include all the necessary files. Otherwise, unexpected results may occur.

Note: Make sure power is not interrupted during upgrade. A power failure during system upgrade may cause startup failure. Use an Uninterrupted Power Supply (UPS) if necessary. The device will restart after the upgrade is completed.

Note: When upgrade the IPC, the **upgrade boot program** function is disabled by default, and only the camera will be upgraded to the latest version. If enabled, both the camera and the boot program will be upgraded.

### **Upgrade IP Camera**

1. Click Setup > System > Maintenance.

| Software Upgrade          |                                              |                            |  |
|---------------------------|----------------------------------------------|----------------------------|--|
| Local Upgrade             |                                              | Browse Upgrade Cot Program |  |
| Cloud Upgrade             | Detect                                       |                            |  |
| Note: The upgrade will to | ake a while. Please do not disconnect power. |                            |  |

2. Under Software Upgrade, click Browse and select the correct upgrade file.

3. Click **Upgrade** and then confirm to start. The camera will restart automatically after the upgrade is completed. Some devices support boot program upgrade. To **upgrade**, **select Upgrade** Boot Program.

4. You may click **Detect** to check for new versions available to cloud upgrade.

### Upgrade NVR

Upgrade the NVR under **Maintain > Upgrade** locally (using an upgrade file saved in a USB storage device) or by cloud (through a cloud server).

To upgrade by cloud, ensure that the NVR is connected to a fully functional DNS server (configured under **System > Network > Basic**), and click **Check** to see whether a newer version is available. The time that a cloud upgrade takes is affected by network connection status.

# TAGS:

System upgrade, system maintenance, upgrade IPC, upgrade NVR, upgrade device, cloud upgrade, local upgrade

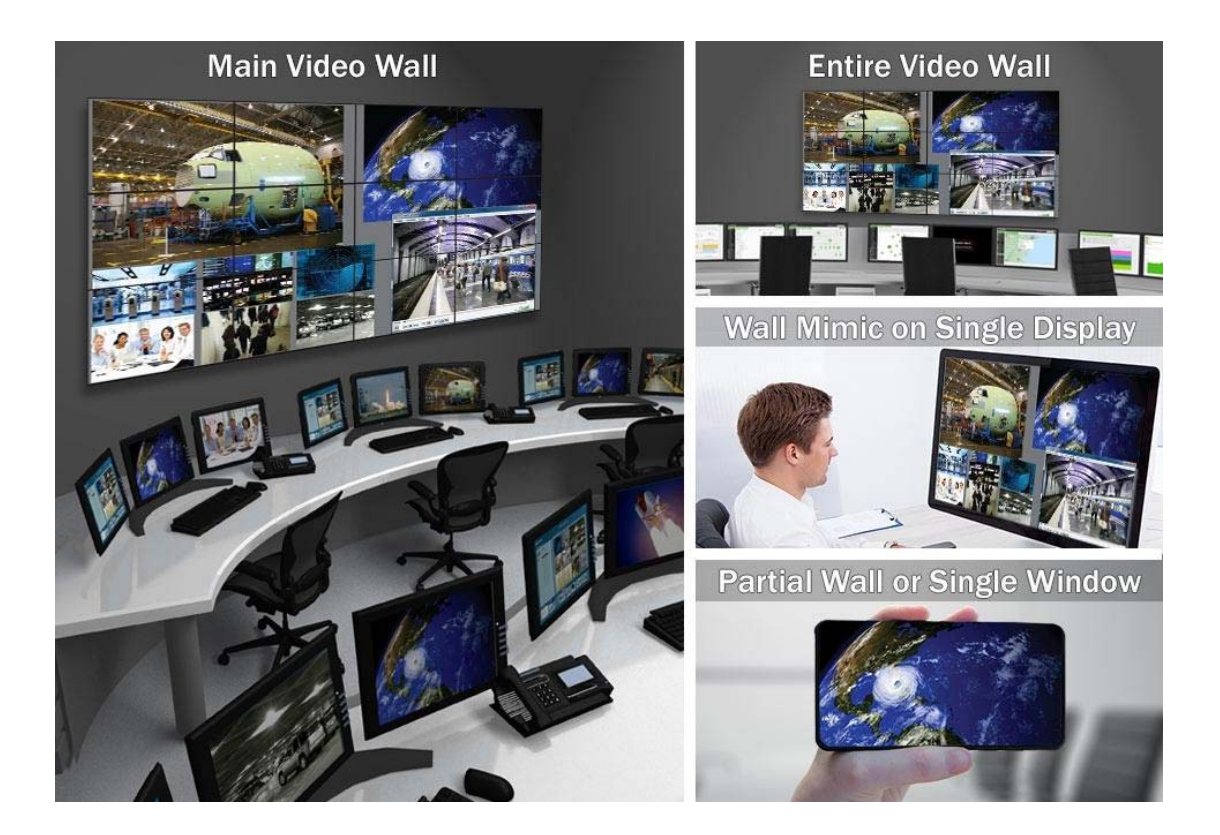

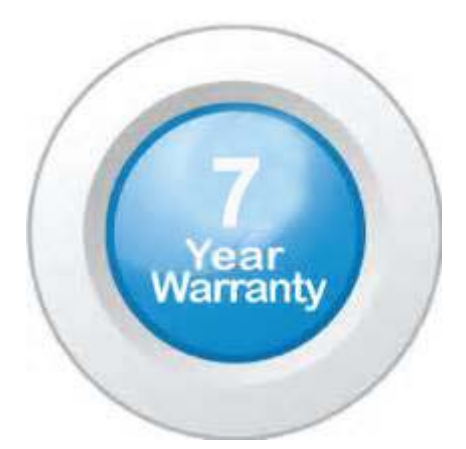

# "Your Reliable Integrated Video Surveillance Solutions Provider"

# Shenzhen Starlink Technology Co. ,Ltd.

1811, Block A, Zhantao Technology Building, Longhua District, P.R.China 518131
Email: info@qixingtechnology.com; qixing@qixingtechnology.com
http://www.www.qixingtechnology.com
©2009-2018 Shenzhen Starlink Technology Co.,Ltd. All rights reserved.
\*Product specifications and availability are subject to change without notice.